## ¿Dónde se puede encontrar el código IMEI en iPhone o iPad?

Este código se puede ver en varios sitios  $\mathbb{Q}$ 

1. Parámetros

Ingrese en Configuración > General > Información. Desplácese hacia abajo.

2. En la pantalla inicial

Pinche el ícono (1) ubicado en la esquina inferior derecha de la pantalla.

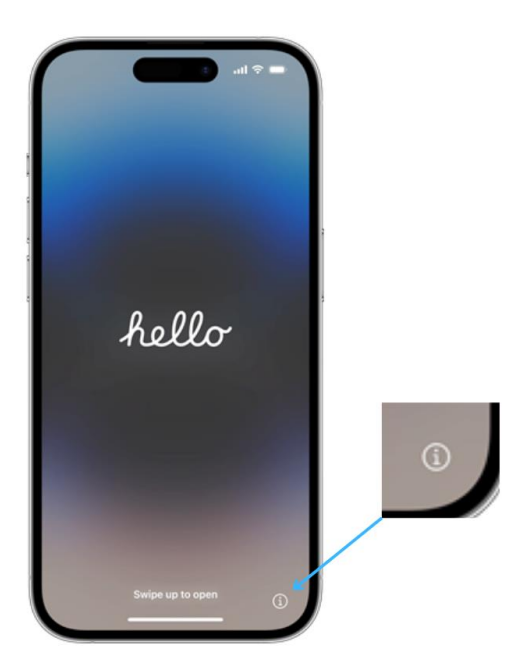

3. En la carcasa del teléfono o en la bandeja para la tarjeta SIM

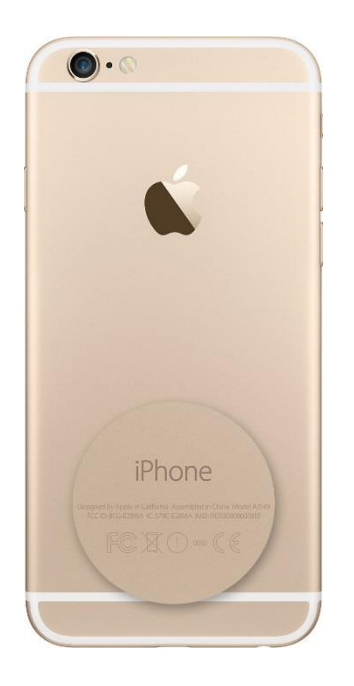

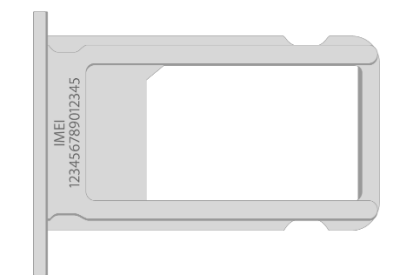

## 4. En la caja original

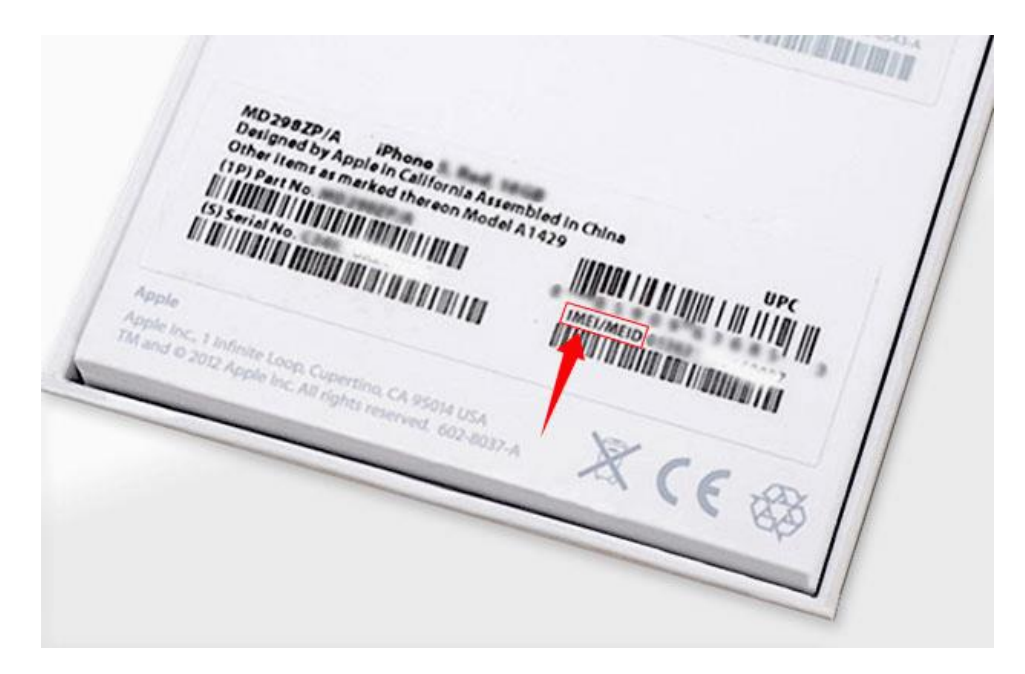